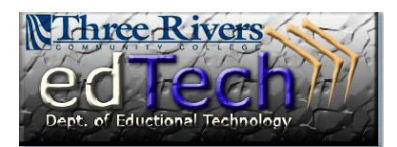

# **CHANGING THE DEFAULT SAVE FORMAT**

### DOCUMENT EDITORS

#### Word 2010

- 1) Click the File tab.
- 2) Click the Options link.

3) In the Word Options dialog box, choose the format you wish to save in automatically. (The **Word 97-2003 Document (\*.doc)**" option works with most word processing applications.)

| ord Options        |                                                       | . Complete and a                                                                     |                 | ę            |
|--------------------|-------------------------------------------------------|--------------------------------------------------------------------------------------|-----------------|--------------|
| General<br>Display | Customize how                                         | documents are saved.                                                                 |                 |              |
| Proofing           | Save documents                                        |                                                                                      |                 |              |
| Save               | Save files in this <u>f</u> ormat:                    | Word Document (*.docx)                                                               | •               |              |
| anguage            | Save <u>A</u> utoRecover infor<br>Keep the last autos | Word Document (*.docx)<br>Word Macro-Enabled Document (*.docm)                       |                 |              |
| dvanced            | Auto <u>R</u> ecover file location:                   | Word 97-2003 Document (*.doc)<br>Word Template (*.dotx)                              | oft\Word\       | Brow         |
| Customize Ribbon   | Default file location:                                | Word Macro-Enabled Template (*.dotm)<br>Word 97-2003 Template (*.dot)                |                 | <u>B</u> row |
| dd-Ins             | Offline editing options for                           | Single File Web Page (*.mht, *.mhtml)<br>Web Page (*.htm, *.html)                    |                 |              |
| rust Center        | Save checked-out files to:                            | Web Page, Filtered (*.htm, *.html)<br>Rich Text Format (*.rtf)<br>Plain Text (*.txt) |                 |              |
|                    | Server drafts location: T:\                           | Word XML Document (*.xml)<br>Word 2003 XML Document (*.xml)                          |                 | Brow         |
|                    | Preserve fidelity when shar                           | Works 6 - 9 Document (*.wps)                                                         | •               |              |
|                    | Embed fonts in the file                               | Works 6.0 - 9.0 (*.wps)                                                              |                 |              |
|                    | Embed only the char                                   | racters used in the document (best for reduc                                         | cing file size) |              |

#### Word 2007 (PC Instructions)

- 1) Click the Office button found in the upper left hand corner of the Word screen.
- 2) Then follow the instructions for Office 2010.

#### Word 2011 and 2008 (MAC Instructions)

- 1) Select "Word" from the toolbar, then "Preferences" from the resulting drop under menu.
- 2) Under the "Output and Sharing" category, select the option labeled "Save."
- Lastly, click the button from the option labeled "Save Word files as:" and from the resulting dropunder menu select the "Word 97-2004 Document (.doc)" option. Click OK to close the preference editor dialogue box.

|                                                                                                    | Dept. of Eductional Technology                                                                                                    |                                                                                     |                          |  |  |
|----------------------------------------------------------------------------------------------------|----------------------------------------------------------------------------------------------------|-------------------------------------------------------------------------------------|--------------------------|--|--|
|                                                                                                    |                                                                                                    | iave                                                                                |                          |  |  |
| < ► ]W                                                                                                 |                                                                                                    |                                                                                     | Q )                      |  |  |
| Back/Forward Show A                                                                                    |                                                                                                    |                                                                                     | Search Word Preferences  |  |  |
| Always create ba Save preview pict Prompt for docur Prompt to save N Save data only fo Save AutoRecove | ckup copy<br>ture with new documents<br>ment properties<br>formal template<br>or forms (for current docu<br>r info every:                                                                         | ument only)                                                                         |                          |  |  |
| Save Word files as:                                                                                    | Word Document (.cocx                                                                                                    | 0                                                                                   | 1                        |  |  |
| Description of prefe                                                                                   | Word 97-2004 Docum<br>Word Template (.dotx)<br>Word 97-2004 Templa                                                                                                    | ent (.doc)                                                                          |                          |  |  |
| Save Word files as<br>Select the file forma                                                            | Rich Text Format (.rtf)<br>Plain Text (.txt)<br>Web Page (.htm)<br>PDF<br>Word Macro-Enabled D<br>Word XML Document (.<br>Word 2003 XML Docum<br>Single File Web Page (.)<br>Word Document Statio | Jocument (.docm)<br>Template (.dotm)<br>.xml;<br>nent (.xml)<br>mh()<br>nery (.doc) | a document.<br>Cancel OK |  |  |

## **OpenOffice** (PC Instructions)

1) Select the option labeled "Tools" from the toolbar, then "Options."

2) From the left hand frame, select the option labeled "Load/Save"

3)Click the button labeled "Always save as." From the resulting dropunder menu, select the option labeled "Microsoft Word 97/2000/XP" then click "Ok."

| Options - Load/Save - General                                                                                                    |                                                                                                    | X                                                                                             |
|----------------------------------------------------------------------------------------------------|----------------------------------------------------------------------------------------------------|-----------------------------------------------------------------------------------------------|
| <ul> <li>OpenOffice.org</li> <li>Load/Save</li> <li>General</li> <li>VBA Properties</li> <li>Microsoft Office</li> <li>HTML Compatibility</li> <li>Language Settings</li> <li>OpenOffice.org Writer</li> <li>OpenOffice.org Writer/Web</li> <li>OpenOffice.org Base</li> <li>Charts</li> <li>Internet</li> </ul> | Load          Load         Image: Image: Imag | ent          15 Image: Minutes         1.2 Extended (recommended)         Imate: Transformate |
|                                                                                                    | Document type                                                                                                    | Always save as                                                                                |
|                                                                                                    | Text document                                                                                                    | Microsoft Word 97/2000/XP                                                                     |
|                                                                                                    |                                                                                                    | ODF Text Document                                                                             |
|                                                                                                    |                                                                                                    | ODF Text Document Template                                                                    |
|                                                                                                    | OK Can                                                                                                    | UpenOffice.org 1.0 Text Document                                                              |
|                                                                                                    |                                                                                                    | Pocket Word                                                                                   |

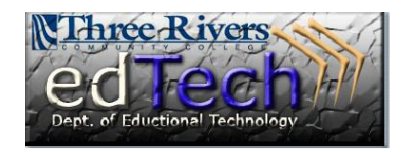

### **OpenOffice** (MAC Instructions)

1) Select the option labeled "OpenOffice.org" from the toolbar, then "Options."

2) From the left hand frame, select the option labeled "Load/Save"

3) Click the button labeled "Always save as." From the resulting dropunder menu, select the option labeled "Microsoft Word 97/2000/XP" then click "Ok."

| OpenOffice.org                                                                                                    | Load                                    |                            |  |
|----------------------------------------------------------------------------------------------------|-----------------------------------------|----------------------------|--|
| General<br>Memory<br>View<br>Print<br>Paths<br>Colors<br>Fonts<br>Security<br>Appearance<br>Accessibility<br>Java<br>Online Update<br>Improvement Program<br>VBA Properties<br>Microsoft Office<br>HTML Compatibility | Load user-specific settings with the do | ocument                    |  |
|                                                                                                    | Lcad printer settings with the docume   | nt                         |  |
|                                                                                                    | Save                                    |                            |  |
|                                                                                                    | Edit document properties before saving  |                            |  |
|                                                                                                    | Always create backup copy               |                            |  |
|                                                                                                    | Save AutoRecovery information every     |                            |  |
|                                                                                                    | Save IIRI's relative to file system     |                            |  |
|                                                                                                    | Save URLs relative to internet          |                            |  |
|                                                                                                    | Default file format and ODE settings    |                            |  |
|                                                                                                    | ODE format version                      |                            |  |
|                                                                                                    | ODF INITIAL VEISION                     | 1.2 Extended (recommended) |  |
|                                                                                                    | Size optimization for ODF format        |                            |  |
|                                                                                                    | Warn when not saving in ODF or defau    | It format                  |  |
|                                                                                                    | Document type                           | Always save as             |  |
| <ul> <li>Language Settings</li> <li>OpenOffice.org Writer</li> </ul>                                                                                                    | Text document                           | ODE Text Document          |  |
| OpenOffice.org Writer/Web                                                                                                    | Text document                           |                            |  |
| OpenOffice.org Base                                                                                                    |                                         |                            |  |
| Charts                                                                                                    |                                         |                            |  |
|                                                                                                    | OK                                      | Cancel Help Back           |  |

#### Google Docs

1) Select "File" from the toolbar

2) Next, select the option labeled "Download as" then "Word"

#### 3)

From the resulting "**File Download**" window select the option labeled "**Save**." Select the location o n your PC or MAC where you want the file to be stored and click "**Save**."

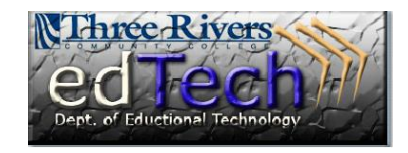

÷

| Google docs Cop       | y of Docu | ment 🔒 Private | to only me | File Downlo | oad 📃 🗶                                                                    |
|-----------------------|-----------|----------------|------------|-------------|----------------------------------------------------------------------------|
| File Edit View Insert | Format    | Tools Table H  | Help       |             |                                                                            |
| New                   | ►         | -              | 11pt 👻 🖪 🎍 | Do you      | want to open or save this file?                                            |
| Open<br>Upload        | Ctrl+O    | <b>-</b>       | 1          |             | Name: CopyofDocument.doc<br>Type: Microsoft Office Word 97 - 2003 Document |
| See revision history  |           |                |            |             | From: docs0.google.com                                                     |
| Rename                |           |                |            |             | Open Save Cancel                                                           |
| Make a copy           |           |                |            |             |                                                                            |
| Download as           | ►         | ODT            |            |             |                                                                            |
| 🔜 Saved               | Ctrl+S    | PDF            |            |             | While files from the Internet can be useful, some files can potentially    |
| Page setup            |           | RTF            |            |             | save this file. What's the risk?                                           |
| Print settings        |           | Text           |            |             |                                                                            |
| Print preview         |           | Word           |            | _           |                                                                            |
| 📄 Print               | Ctrl+P    | HTML (Zipped)  | )          |             |                                                                            |